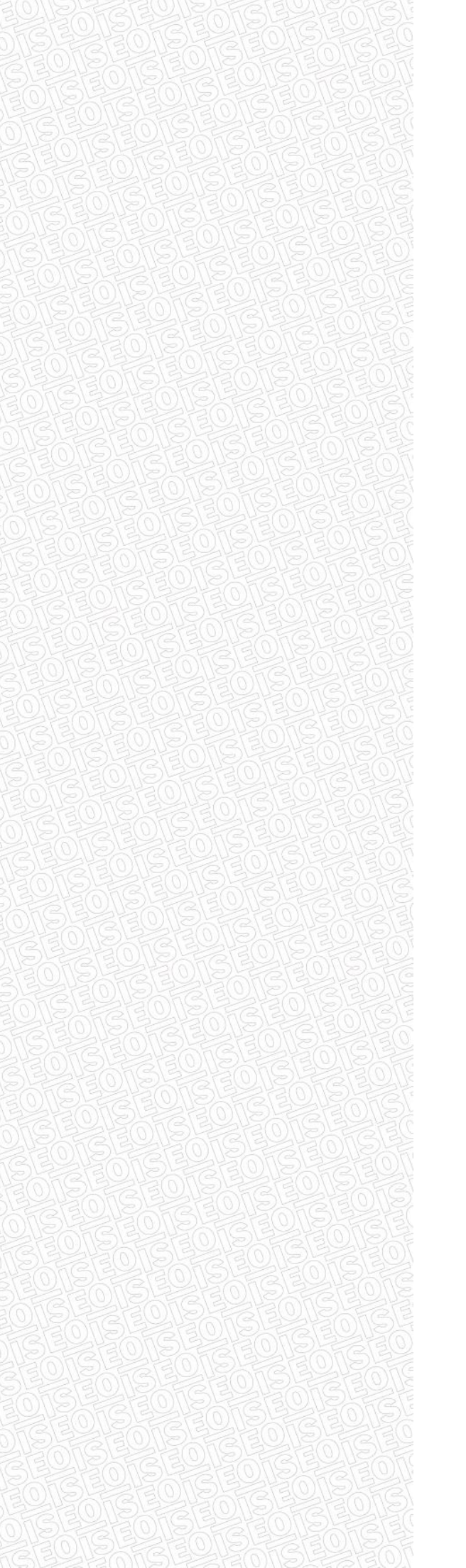

## USER MANUAL

Atlas DIN - Serials interfaces

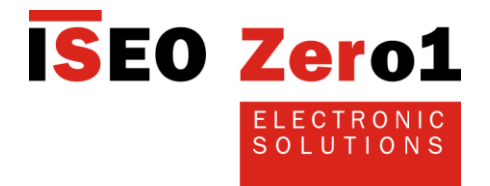

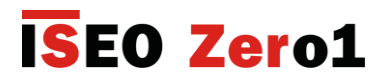

#### How to use this manual

Thanks for choosing this innovative ISEO product.

This user manual was compiled to offer a guide on the installation of SIRIO.

For the installation of the devices, set-up of the opening and other operations not described herein, refer to the installation and configuration manuals, available in the download area of ISEO Zero1's website, at:

www.iseozero1.com

The installation, initial set-up and changes to the setting, require the intervention of qualified staff, properly trained by ISEO Zero1.

•Read this manual prior to use the device in order to ensure a safe and proper use

•Preserve this manual as future reference

Informative icons

Please familiarise with the icons below, for an easy reading of the manual:

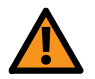

Warning: it indicates situations that could cause harm to people or animals

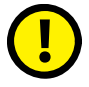

Be careful: it indicates situations that could cause damages to the device or other equipment

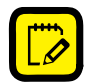

Note: it indicates notes, suggestions and additional information

Information on copyright

The rights concerning all technologies and products which are part of this device, belong to the relative holders.

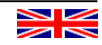

# **ISEO Zero1**

### How to change a Serial Interface

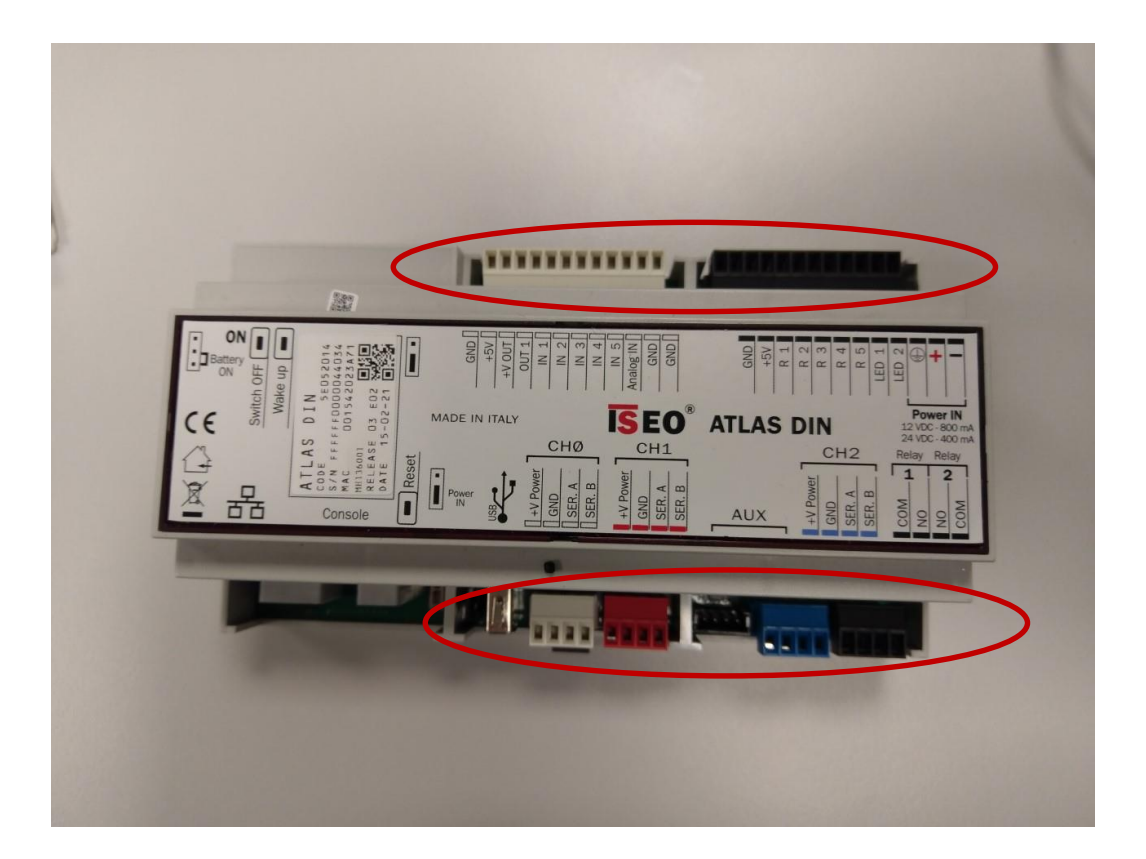

Remove all the connectors

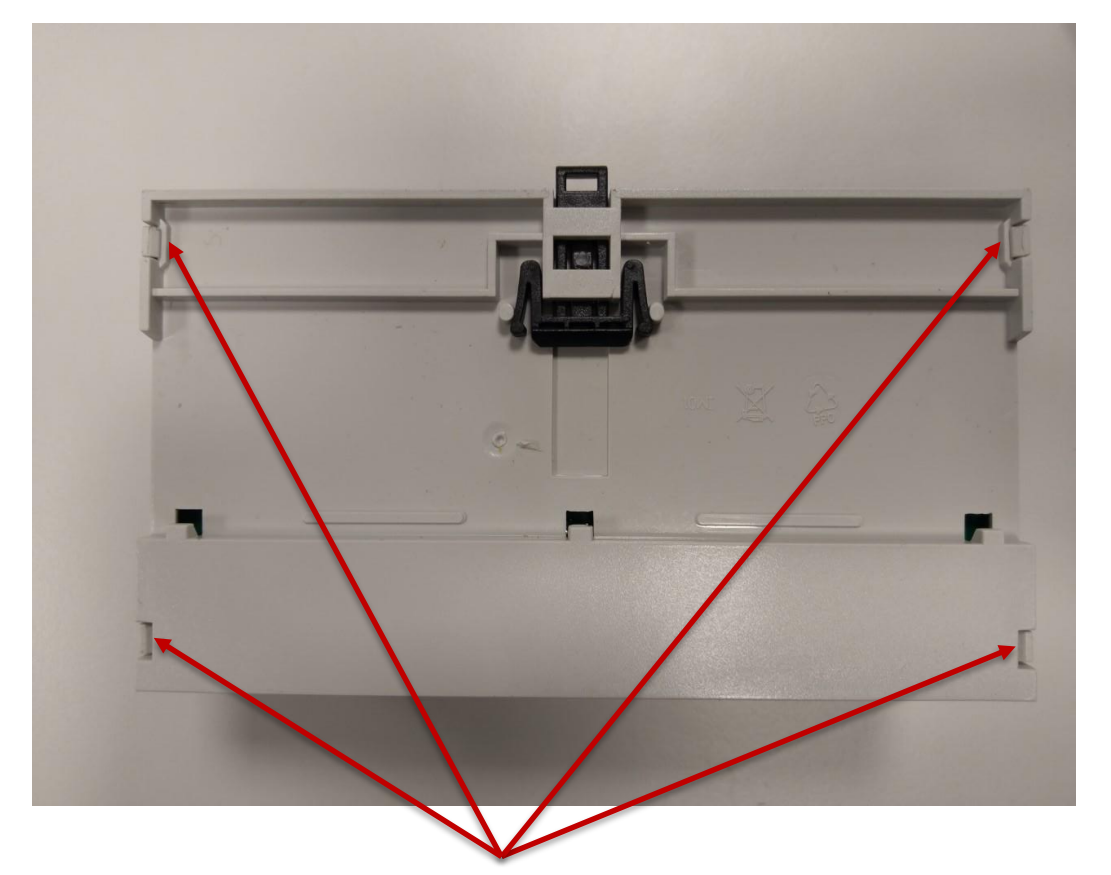

From the back side, open the 4 clips

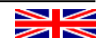

# **ISEO Zero1**

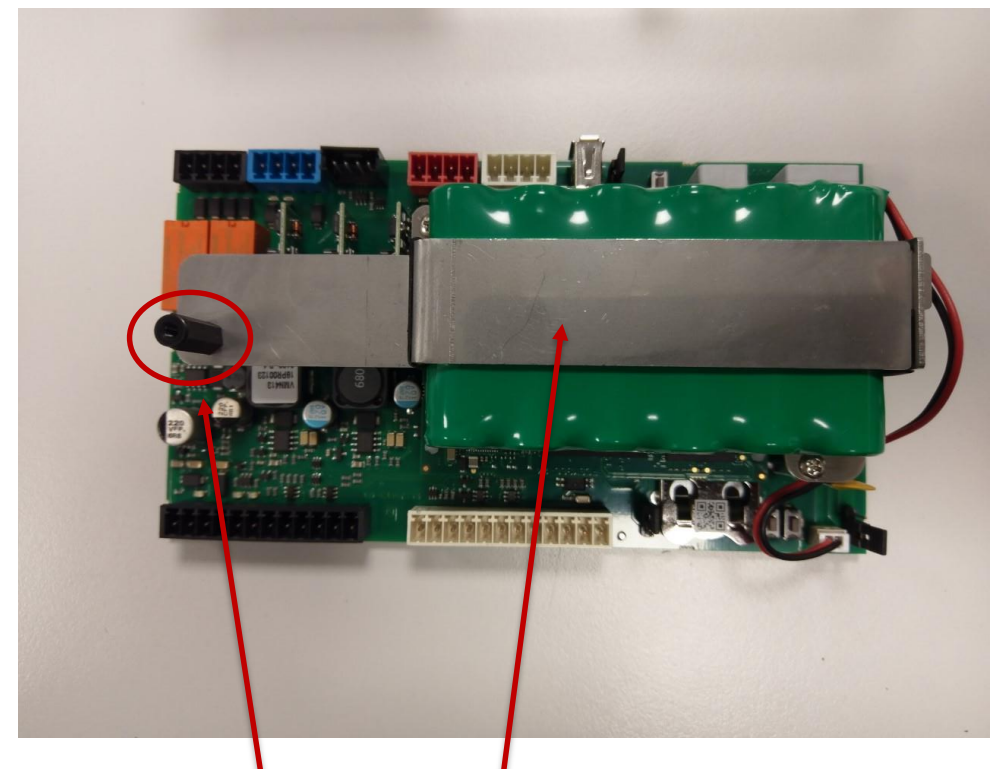

Remove the spacer screw and the fixing plate.

You can see the serials interfaces, and decide to change the type or replace a burned one

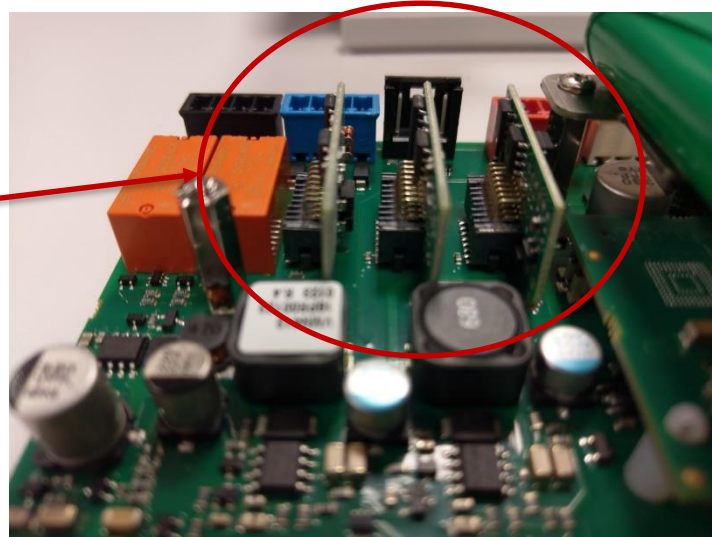

This is the LOCKBUS interface VMN313

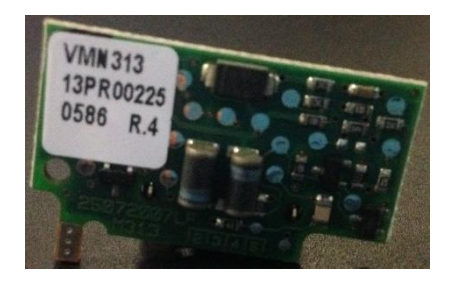

This is the RS485 interface VMN312A

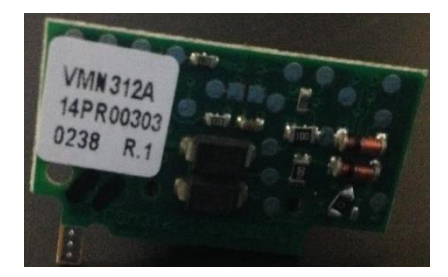

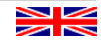

## **ISEO Zer**o1

#### Serial channel configuration on V364

To set a proper configuration of a serial channel, open V364 and from the Atlas list, enter in its environment. Select "Channels Configuration" so you can find the three serial channels where you can set the parameters, like type and baudrate.

Here two easy examples:

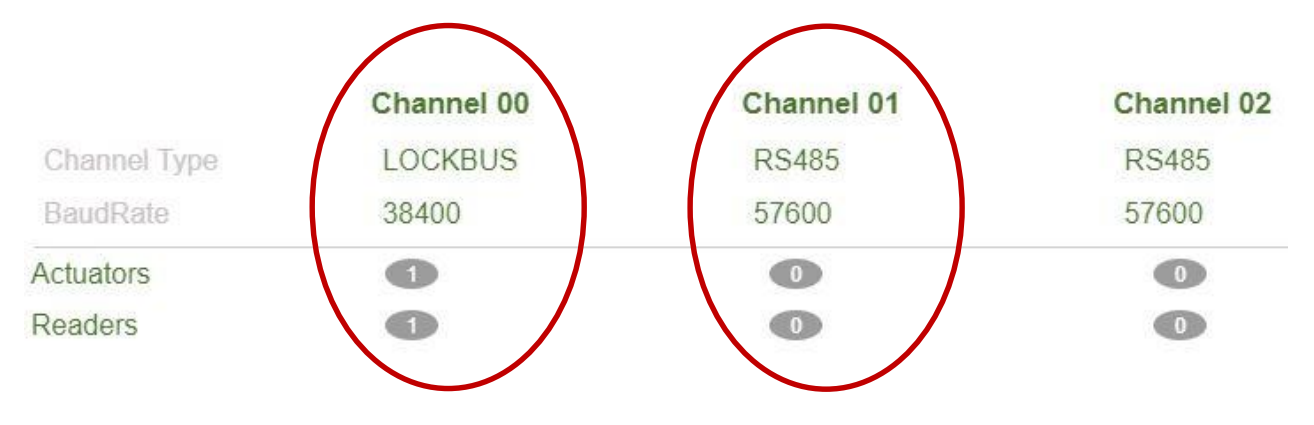

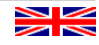

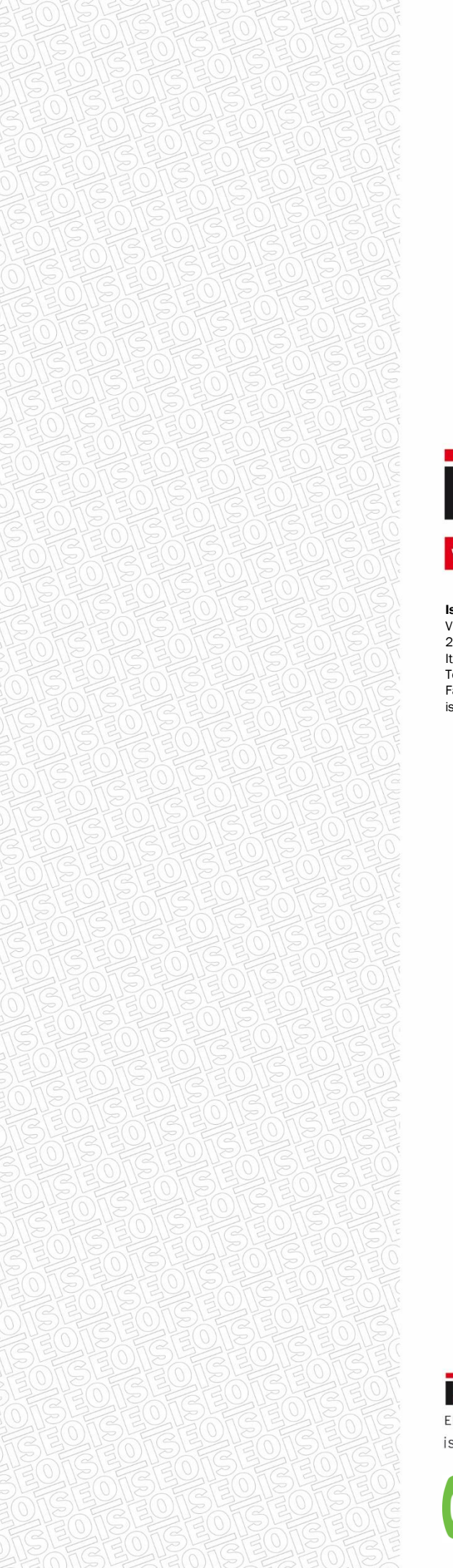

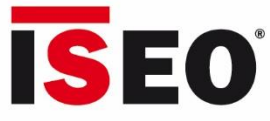

#### www.**iseo**.com

**Iseo Serrature** s.p.a. Via San Girolamo 13 25055 Pisogne (BS) Italy

Italy Tel +39 0364 8821 Fax +39 0364 882263 iseo@iseo.com **Iseo Serrature** s.p.a. Via Don Fasola 4 22069 Rovellasca (CO)

Italy Tel +39 02 96740420 Fax +39 02 96740309 www.iseozero1.it

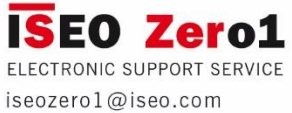

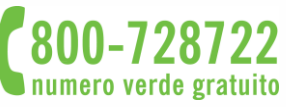